# Exploring the Enlightenment 17 window manager LET THERE BE LIGHT

Enlightenment has a large community of fans who are patiently waiting for a new version. If you are brave enough to try out Development Release 17, you'll find an aesthetically pleasing and extremely flexible window manager. **BY KARSTEN JÄGER** 

nlightenment started life in the year 1997 as a Fvwm window manager hack. The Enlightenment developers are still working on version 0.17, which will provide a feature-rich desktop environment that is aesthetically pleasing and gives users as much freedom as possible.

Although the previous version, Enlightenment 16, is several years old now and has a large community of fans, the history of the current developer version, Enlightenment DR17 (Development Release 17, also known as E17) has been anything but smooth. The developers have had to rewrite numerous tools and libraries, and they have completely ditched much of the code in the process. The fact that many of the Enlightenment developers are also responsible for other important libraries – such as the Imlib2 graphics library, which is used in Gnome - has also had an effect on the progress.

Even though E17 is still at the prealpha stage, many Enlightenment users have moved to this version to provide bug reports and speed up development. E17 is stable and well worth a try. But if you do decide to take the plunge, you should be aware that Enlightenment 17

# is subject to

change. The con-

figuration file syntax keeps changing; an update could simply delete your existing configuration and replace it with a clean version; needless to say, you could lose your customized settings.

# Installation

The easiest way of trying out E17 is to load the Elive [2] live CD. Experts can

pick up the latest code from the CVS. There are a few helper scripts for this [3],[4]. Another script builds the required Debian packages [5] straight from the CVS. Using ready-to-install packages is an easier way of installing. Packages for various distributions are available, and you can check the "Installation" box for more details. After setting up E17, the win-

dow manager comes up with a clean and tidy look and feel (Figure 1). By default, the modular window manager loads just a few of the many modules. This is E17's way of saving resources. E17 performs well on older hardware. Even the default E17 configuration has some optical highlights, including animated window title bars with a silver shadow. Enlightment 17's IBar kicker draws a kind of lampshade around the

| 9 **      | orite Applications | • |   |             |    |  |  |
|-----------|--------------------|---|---|-------------|----|--|--|
| •         | outes              | • | 0 | Start       | 1  |  |  |
| 🌲 De      | 80081              | ٠ | 0 | 1.0         | 28 |  |  |
| 2 W       | where a            |   | 0 | ##+         |    |  |  |
| 1 Let     | d Mindanes         | ٠ | - | Dropohadou  | 2  |  |  |
| - de - de | dijeta             |   | 0 | Clock       | 2  |  |  |
|           | rhet               |   |   | Battery     | ч  |  |  |
| Q (44     | at Enighteenerst   |   | 3 | Spifes      | 2  |  |  |
| 3 ~       | · Command          |   | 1 | fergetatore | 2  |  |  |
| Se        |                    |   | 망 | Fape:       | 1  |  |  |
| 10 CH     | fg.raine           |   | - | Randt       | 2  |  |  |
| (B. 14    | at Edgewort        |   |   |             |    |  |  |
|           |                    |   |   |             |    |  |  |

Figure 1: A neat Enlightenment desktop with the default theme.

selected icon, which flashes at the same time.

## Configuration

In contrast to other window managers, Enlightenment 17 uses binary configuration files. This means a change in configuration habits for many users. Besides the *enlightenment\_remote* command line tool, E17 now has the graphical Configuration Panel (Figure 2) that has taken E17 a long way towards more user-

## Installation

http://fedora.oceighty.net/e17₽ /fedora/X/en/i386/RPMS.e17/ http://dr17.saaf.co.uk/fedora₽

/X/en/i386/RPMS.e17/

The X in this listing represents the Fedora version. The *yum check-update* and *yum install enlightenment* command will install E17.

Developer Shadoi has packages for Debian (Sid) and Ubuntu (Breezy). Just add an entry to /etc/apt/sources.list, and then run apt-get update and apt-get install enlightenment to install.

## nonumber

# E17 for Debian

deb http://www.soulmachine.net/
debian unstable/

# E17 for Breezy

deb http://www.soulmachine.net/
breezy unstable/

As the older Enlightenment version 16 is also available in the repositories; you may need to force the installation of DR 17 (*0.16.999.xxx*). friendliness. However, the *enlightenment\_remote* tool still offers more settings than the graphical front-end. For example, only the command line tool can load modules and change keyboard shortcuts. *enlightenment\_remote -h* gives users a short explanation of each option.

The Configuration Panel is divided into *Focus Settings* (Figure 3), *Desktop Settings, Window Manipulation*, and *Window Display*. Users can perform a number of simple to advanced configuration steps to influence the window manager's behavior.

Binary .*eap* files are also responsible for launching programs. These files not only include the program command, but also the program icons. To create a new *eap*, users first launch the window menu and click on *Create Icon* (Figure 4). This opens the Eap Editor (Figure 5). The *App name* field expects the program name, and the *Executable* field expects the program command line, including any parameters. Clicking on the large field below *Icon* opens the Efm file manager, where you can select an icon.

Despite all this binary wizardry, you'll still find a few text-based configuration files, for example, ~/.*e/e/applications/* 

To install Enlightenment 17 on a system running the Gentoo Linux distribution, you need a few new entries in your /etc/portage/package.keywords file (see the "Portage Keywords" box). However, a simple emerge will not work. You need to install the programs and libraries in the correct order to resolve any possible dependencies and make sure that everything works smoothly. Try the following command for the install:

#### nonumber

emerge -av dev-db/edb eet 2
imlib2 imlib2\_loaders evas 2
ecore epeg epsilon embryo 2
edje esmart emotion etox ewl

engrave e entice elicit **2** 

examine engage e\_utils **2** 

- entrance xine-lib emotion **2**
- envision elation evidence **2**

eterm enotes equate

For all distributions, you will need an entry for E17 in the display manager; and if you run *startx*, you will need an entry in the *~/.xinitrc* file.

The members of the Enlightenment team have installation packages and other experimental packages for some distributions.

The easiest way for users with Suse Linux to install is to go to the Packman repository. Set up the *http://packman. iu-bremen.de* server and the *suse/Version* directory as your installation source for Yast, replacing *Version* with your version of Suse.

If you have Fedora Core 4, Didier Casse has a program at [6] that sets up the Yum package manager to use the required repository. Users with Fedora Core 2 and 3 will need to add the entry for the repository manually. The /etc/yum.conf entry looks like this:

nonumber

### [Didier]

name=Didier's yum repository 2
for e17 apps/lib

baseurl=http://sps.nus.edu.sg2

/~didierbe/fedora/X/en/i386

http://dentrassi.de/e17/fedora**2** 

/X/en/i386/RPMS.e17/

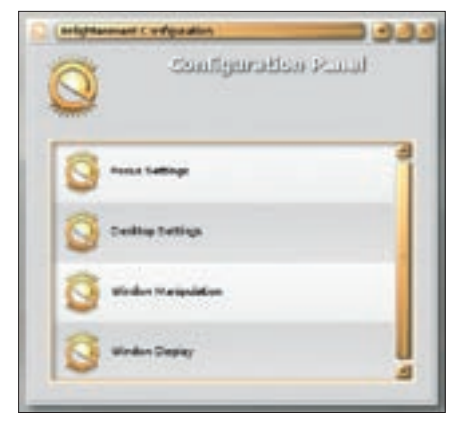

Figure 2: The new graphical configuration tool.

bar/.order. These files, and the other .order files, are used to change the order of the IBar entries, bookmarks, and other modules. The files have a simple structure with just one *eap* file per line:

nonumber eterm.eap firefox.eap gimp.eap bmp.eap

# **Backgrounds, Modules, and** More

Backgrounds are also stored in binary format as \*.edj files, and can be either static or animated. By default, E17 has four virtual desktops, with individually configurable backgrounds. Again, configuration is restricted to the enlighten*ment\_remote* tool:

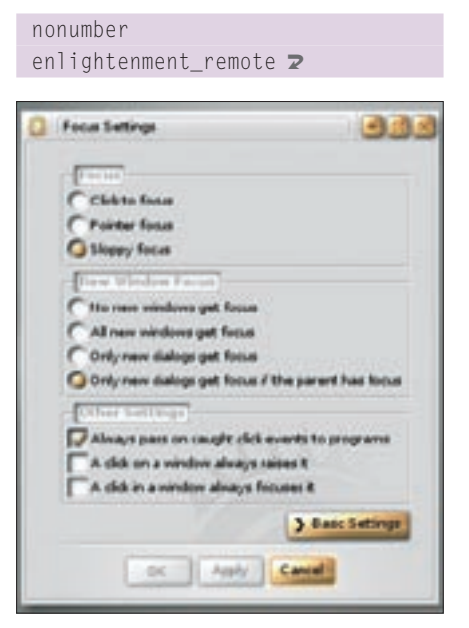

Figure 3: The Enlightenment 17 Focus Settings dialog box.

-desktop-bg-add 0 0 0 2 /path/to/background.edj enlightenment\_remote **⊋** -desktop-bg-add 0 0 1 0 ヱ /path/to/background.edj enlightenment\_remote **⊋** -desktop-bg-add 0 0 2 0 ヱ /path/to/background.edj enlightenment\_remote 2 -desktop-bg-add 0 0 3 0 🔁 /path/to/background.edj

Binary background files of this type are created by the *edje\_cc* program, which builds an EDJ file from a directory with an image and the *background.edc* file. The user manual has a working example at [9]. Working backgrounds are available on the website at Get-e.org [8], and you just need to drop them into the  $\sim .e/$ *e/backgrounds/* directory.

For genuine transparency, E17 needs add-on modules, and the developers do not intend to integrate this feature in the future. Eterm's fake-transparency can be used with E17, but be warned: strange and non-reproducible errors can, and probably will, occur.

One of E17's major strengths is its modular design. In contrast to the major

01

desktop environments, it loads just a few essential modules, as you can see from the menu in Figure 1. However, it is well worth the trouble of loading and enabling some additional modules, once again using the enlightenment\_ remote command line tool:

nonumber enlightenm**⊋** ent\_remote **2** -module-load 'modulname'

Services Dealthip **Distantions** Maximips Charles 1 theky E so darbana III Fulletant 3.2 Skp Wedne List Create Icon O NR () hanty Chee

Window Lucks

Remember

Enders

64

Figure 4: The Create Icon button lets you create new program icons.

enlightenment\_remote **2** -module-enable 'modulname'

Engage (shown on the far left in Figure 6) is one of the most popular add-on modules. The Engage module is very reminiscent of the Mac OS X Dock, pro-

# Portage Keywords

| 01 nonumber22 media-libs/imlib2_loaders02 #e17 cvs stuff23 media-libs/xine-lib -*03 app-misc/evidence -*24 media-video/eclair -*04 app-misc/examine -*25 media-video/envision -*05 app-misc/enotes -*26 media-video/elation -*06 dev-db/edb -*27 net-news/erss -*07 dev-libs/eet -*28 sci-calculators/equate -*08 dev-libs/embryo -*29 sys-fs/evfs -*09 dev-libs/engrave -*30 x11-libs/ecore -*10 dev-util/e_utils -*31 x11-libs/esmart -*11 mail-client/embrace -*32 x11-libs/evas -*12 media-gfx/eclips -*33 x11-libs/ewl -*13 media-gfx/elicit -*36 x11-misc/enfrance -*14 media-gfx/entice -*36 x11-misc/entrance -*15 media-libs/edje -*37 x11-misc/iconbar -*16 media-libs/edje -*39 x11-terms/eterm -*19 media-libs/epsilon -*40 x11-terms/enterminus -*20 media-libs/etox -*41 x11-vm/e -*21 media-libs/imlib2 -*31 |    |                            | 2/ - |                                         |
|----------------------------------------------------------------------------------------------------|----|----------------------------|------|-----------------------------------------|
| 02 #e17 cvs stuff23 media-libs/xine-lib -*03 app-misc/evidence -*24 media-video/eclair -*04 app-misc/examine -*25 media-video/envision -*05 app-misc/enotes -*26 media-video/elation -*06 dev-db/edb -*27 net-news/erss -*07 dev-libs/eet -*28 sci-calculators/equate -*08 dev-libs/embryo -*29 sys-fs/evfs -*09 dev-libs/engrave -*30 xl1-libs/ecore -*10 dev-util/e_utils -*31 xl1-libs/esmart -*11 mail-client/embrace -*32 xl1-libs/evas -*12 media-gfx/eclips -*33 xl1-libs/ewl -*13 media-gfx/elicit -*36 xl1-misc/enfageg -*15 media-gfx/imlib_tools ~x8636 xl1-misc/entrance -*16 media-libs/edje -*39 xl1-terms/eterm -*17 media-libs/epeg -*39 xl1-terms/eterm -*19 media-libs/epsilon -*40 xl1-terms/enterminus -*20 media-libs/etox -*41 xl1-wm/e -*21 media-libs/imlib2 -*31                                   | 01 | nonumber                   | 22   | <pre>media-libs/imlib2_loaders -*</pre> |
| 03 app-misc/evidence -*24 media-video/eclair -*04 app-misc/examine -*25 media-video/envision -*05 app-misc/enotes -*26 media-video/elation -*06 dev-db/edb -*27 net-news/erss -*07 dev-libs/eet -*28 sci-calculators/equate -*08 dev-libs/embryo -*29 sys-fs/evfs -*09 dev-libs/engrave -*30 xl1-libs/ecore -*10 dev-util/e_utils -*31 xl1-libs/esmart -*11 mail-client/embrace -*32 xl1-libs/evas -*12 media-gfx/eclips -*33 xl1-libs/ewal -*13 media-gfx/elicit -*34 xl1-misc/engage -*14 media-gfx/entice -*36 xl1-misc/engage -*15 media-libs/edje -*37 xl1-misc/iconbar -*17 media-libs/edje -*38 xl1-plugins/e_modules -*18 media-libs/epsilon -*40 xl1-terms/enterminus -*20 media-libs/etox -*41 xl1-wm/e -*21 media-libs/imlib2 -*                                                                                 | 02 | #e17 cvs stuff             | 23   | media-libs/xine-lib -*                  |
| 04 app-misc/examine -*25 media-video/envision -*05 app-misc/enotes -*26 media-video/elation -*06 dev-db/edb -*27 net-news/erss -*07 dev-libs/eet -*28 sci-calculators/equate -*08 dev-libs/embryo -*29 sys-fs/evfs -*09 dev-libs/engrave -*30 x11-libs/ecore -*10 dev-util/e_utils -*31 x11-libs/esmart -*11 mail-client/embrace -*32 x11-libs/evas -*12 media-gfx/eclips -*33 x11-libs/ewl -*13 media-gfx/elicit -*34 x11-misc/e17genmenu -*14 media-gfx/entice -*35 x11-misc/entrance -*15 media-libs/edje -*37 x11-misc/iconbar -*17 media-libs/edje -*39 x11-terms/eterm -*18 media-libs/epeg -*39 x11-terms/eterm -*19 media-libs/epsilon -*40 x11-terms/eterm -*20 media-libs/etox -*41 x11-wm/e -*21 media-libs/imlib2 -**                                                                                           | 03 | app-misc/evidence -*       | 24   | media-video/eclair -*                   |
| 05 app-misc/enotes -*26 media-video/elation -*06 dev-db/edb -*27 net-news/erss -*07 dev-libs/eet -*28 sci-calculators/equate -*08 dev-libs/embryo -*29 sys-fs/evfs -*09 dev-libs/engrave -*30 x11-libs/ecore -*10 dev-util/e_utils -*31 x11-libs/esmart -*11 mail-client/embrace -*32 x11-libs/evas -*12 media-gfx/eclips -*33 x11-libs/ewl -*13 media-gfx/elicit -*34 x11-misc/el7genmenu -*14 media-gfx/entice -*35 x11-misc/entrance -*15 media-gfx/imlib_tools ~x8636 x11-misc/entrance -*16 media-libs/edje -*37 x11-misc/iconbar -*17 media-libs/emotion -*38 x11-plugins/e_modules -*18 media-libs/epeg -*39 x11-terms/eterm -*19 media-libs/epsilon -*40 x11-terms/eterm -*20 media-libs/etox -*41 x11-wm/e -*21 media-libs/imlib2 -**                                                                              | 04 | app-misc/examine -*        | 25   | media-video/envision -*                 |
| 06 dev-db/edb -*27 net-news/erss -*07 dev-libs/eet -*28 sci-calculators/equate -*08 dev-libs/embryo -*29 sys-fs/evfs -*09 dev-libs/engrave -*30 xl1-libs/ecore -*10 dev-util/e_utils -*31 xl1-libs/esmart -*11 mail-client/embrace -*32 xl1-libs/ewas -*12 media-gfx/eclips -*33 xl1-libs/ewl -*13 media-gfx/elicit -*34 xl1-misc/el7genmenu -*14 media-gfx/entice -*35 xl1-misc/engage -*15 media-libs/edje -*37 xl1-misc/iconbar -*16 media-libs/edje -*38 xl1-plugins/e_modules -*18 media-libs/epeg -*39 xl1-terms/eterm -*19 media-libs/epsilon -*40 xl1-terms/enterminus -*20 media-libs/etox -*41 xl1-wm/e -*                                                                                                    | 05 | app-misc/enotes -*         | 26   | media-video/elation -*                  |
| 07 dev-libs/eet -*28 sci-calculators/equate -*08 dev-libs/embryo -*29 sys-fs/evfs -*09 dev-libs/engrave -*30 x11-libs/ecore -*10 dev-util/e_utils -*31 x11-libs/esmart -*11 mail-client/embrace -*32 x11-libs/evas -*12 media-gfx/eclips -*33 x11-libs/ewl -*13 media-gfx/elicit -*34 x11-misc/el7genmenu -*14 media-gfx/entice -*35 x11-misc/engage -*15 media-gfx/imlib_tools ~x8636 x11-misc/entrance -*16 media-libs/edje -*37 x11-misc/iconbar -*17 media-libs/emotion -*38 x11-plugins/e_modules -*18 media-libs/epeg -*39 x11-terms/eterm -*19 media-libs/epsilon -*41 x11-wm/e -*20 media-libs/etox -*41 x11-wm/e -*                                                                                                    | 06 | dev-db/edb -*              | 27   | net-news/erss -*                        |
| 08 dev-libs/embryo -*29 sys-fs/evfs -*09 dev-libs/engrave -*30 x11-libs/ecore -*10 dev-util/e_utils -*31 x11-libs/esmart -*11 mail-client/embrace -*32 x11-libs/evas -*12 media-gfx/eclips -*33 x11-libs/ewl -*13 media-gfx/elicit -*34 x11-misc/el7genmenu -*14 media-gfx/entice -*35 x11-misc/engage -*15 media-libs/edje -*36 x11-misc/iconbar -*16 media-libs/edje -*37 x11-misc/iconbar -*17 media-libs/epeg -*39 x11-terms/eterm -*19 media-libs/epsilon -*40 x11-terms/enterminus -*20 media-libs/etox -*41 x11-wm/e -*21 media-libs/imlib2 -**                                                                                                    | 07 | dev-libs/eet -*            | 28   | sci-calculators/equate -*               |
| 09 dev-libs/engrave -*30 x11-libs/ecore -*10 dev-util/e_utils -*31 x11-libs/esmart -*11 mail-client/embrace -*32 x11-libs/evas -*12 media-gfx/eclips -*33 x11-libs/ewl -*13 media-gfx/elicit -*34 x11-misc/el7genmenu -*14 media-gfx/entice -*35 x11-misc/engage -*15 media-gfx/imlib_tools ~x8636 x11-misc/entrance -*16 media-libs/edje -*37 x11-misc/iconbar -*17 media-libs/edje -*39 x11-terms/eterm -*18 media-libs/epeg -*39 x11-terms/eterm -*19 media-libs/etox -*41 x11-wm/e -*21 media-libs/imlib2 -*-*                                                                                                    | 80 | dev-libs/embryo -*         | 29   | sys-fs/evfs -*                          |
| 10 dev-util/e_utils -*31 x11-libs/esmart -*11 mail-client/embrace -*32 x11-libs/evas -*12 media-gfx/eclips -*33 x11-libs/ewl -*13 media-gfx/elicit -*34 x11-misc/el7genmenu -*14 media-gfx/entice -*35 x11-misc/engage -*15 media-gfx/imlib_tools ~x8636 x11-misc/entrance -*16 media-libs/edje -*37 x11-misc/iconbar -*17 media-libs/edje -*38 x11-plugins/e_modules -*18 media-libs/epeg -*39 x11-terms/eterm -*19 media-libs/epsilon -*40 x11-terms/enterminus -*20 media-libs/etox -*41 x11-wm/e -*                                                                                                    | 09 | dev-libs/engrave -*        | 30   | x11-libs/ecore -*                       |
| 11 mail-client/embrace -*32 x11-libs/evas -*12 media-gfx/eclips -*33 x11-libs/ewl -*13 media-gfx/elicit -*34 x11-misc/e17genmenu -*14 media-gfx/entice -*35 x11-misc/engage -*15 media-gfx/imlib_tools ~x8636 x11-misc/entrance -*16 media-libs/edje -*37 x11-misc/iconbar -*17 media-libs/emotion -*38 x11-plugins/e_modules -*18 media-libs/epeg -*39 x11-terms/eterm -*19 media-libs/epsilon -*40 x11-terms/enterminus -*20 media-libs/etox -*41 x11-wm/e -*                                                                                                    | 10 | dev-util/e_utils -*        | 31   | x11-libs/esmart -*                      |
| 12 media-gfx/eclips -*33 x11-libs/ewl -*13 media-gfx/elicit -*34 x11-misc/el7genmenu -*14 media-gfx/entice -*35 x11-misc/engage -*15 media-gfx/imlib_tools ~x8636 x11-misc/entrance -*16 media-libs/edje -*37 x11-misc/iconbar -*17 media-libs/emotion -*38 x11-plugins/e_modules -*18 media-libs/epeg -*39 x11-terms/eterm -*19 media-libs/epsilon -*40 x11-terms/enterminus -*20 media-libs/etox -*41 x11-wm/e -*                                                                                                    | 11 | mail-client/embrace -*     | 32   | x11-libs/evas -*                        |
| 13 media-gfx/elicit -*34 x11-misc/el7genmenu -*14 media-gfx/entice -*35 x11-misc/engage -*15 media-gfx/imlib_tools ~x8636 x11-misc/entrance -*16 media-libs/edje -*37 x11-misc/iconbar -*17 media-libs/emotion -*38 x11-plugins/e_modules -*18 media-libs/epeg -*39 x11-terms/eterm -*19 media-libs/epsilon -*40 x11-terms/enterminus -*20 media-libs/etox -*41 x11-wm/e -*                                                                                                    | 12 | media-gfx/eclips -*        | 33   | x11-libs/ewl -*                         |
| 14 media-gfx/entice -*35 x11-misc/engage -*15 media-gfx/imlib_tools ~x8636 x11-misc/entrance -*16 media-libs/edje -*37 x11-misc/iconbar -*17 media-libs/emotion -*38 x11-plugins/e_modules -*18 media-libs/epeg -*39 x11-terms/eterm -*19 media-libs/epsilon -*40 x11-terms/enterminus -*20 media-libs/etox -*41 x11-wm/e -*21 media-libs/imlib2 -*-*                                                                                                    | 13 | media-gfx/elicit -*        | 34   | x11-misc/e17genmenu -*                  |
| 15 media-gfx/imlib_tools ~x8636 x11-misc/entrance -*16 media-libs/edje -*37 x11-misc/iconbar -*17 media-libs/emotion -*38 x11-plugins/e_modules -*18 media-libs/epeg -*39 x11-terms/eterm -*19 media-libs/epsilon -*40 x11-terms/enterminus -*20 media-libs/etox -*41 x11-wm/e -*21 media-libs/imlib2 -*-*                                                                                                    | 14 | media-gfx/entice -*        | 35   | x11-misc/engage -*                      |
| 16 media-libs/edje -*37 x11-misc/iconbar -*17 media-libs/emotion -*38 x11-plugins/e_modules -*18 media-libs/epeg -*39 x11-terms/eterm -*19 media-libs/epsilon -*40 x11-terms/enterminus -*20 media-libs/etox -*41 x11-wm/e -*21 media-libs/imlib2 -*                                                                                                    | 15 | media-gfx/imlib_tools ~x86 | 36   | x11-misc/entrance -*                    |
| 17 media-libs/emotion -*38 x11-plugins/e_modules -*18 media-libs/epeg -*39 x11-terms/eterm -*19 media-libs/epsilon -*40 x11-terms/enterminus -*20 media-libs/etox -*41 x11-wm/e -*21 media-libs/imlib2 -*-*                                                                                                    | 16 | media-libs/edje -*         | 37   | x11-misc/iconbar -*                     |
| 18 media-libs/epeg -*39 x11-terms/eterm -*19 media-libs/epsilon -*40 x11-terms/enterminus -*20 media-libs/etox -*41 x11-wm/e -*21 media-libs/imlib2 -*-*                                                                                                    | 17 | media-libs/emotion -*      | 38   | x11-plugins/e_modules -*                |
| 19 media-libs/epsilon -*40 xll-terms/enterminus -*20 media-libs/etox -*41 xll-wm/e -*21 media-libs/imlib2 -*-*                                                                                                    | 18 | media-libs/epeg -*         | 39   | x11-terms/eterm -*                      |
| 20 media-libs/etox -* 41 x11-wm/e -*<br>21 media-libs/imlib2 -*                                                                                                    | 19 | media-libs/epsilon -*      | 40   | x11-terms/enterminus -*                 |
| 21 media-libs/imlib2 -*                                                                                                    | 20 | media-libs/etox -*         | 41   | x11-wm/e -*                             |
|                                                                                                    | 21 | media-libs/imlib2 -*       |      |                                         |

| 69-7        | 0                       |
|-------------|-------------------------|
| Finite Inte |                         |
| trangath    | City                    |
| V           | Advanced Settings       |
| Apply       | Carval                  |
|             | App rains<br>transfille |

Figure 5: The Eap Editor associates an icon with a program or command.

viding a kicker, systray functionality, and cool looks. When you hover the mouse over an icon, Engage zooms in on the icon. Active programs display a second smaller icon on top of the normal icon. You can toggle between the smaller icons using the mouse wheel, and just click to go directly to a running program.

Just like backgrounds, themes also use the binary .edj format. You'll find a big collection of themes on the website at http://get-e.org, which hosts the central repository for the E17 community [8]. These files give you everything a theme needs: the graphics, animation functions, and standard backgrounds – other window managers and desktop environments need whole directories to achieve the same thing.

Just download the *.edj* files and drop them into the  $\sim /.e/e/themes$  folder. You can then select your favorite theme in the main menu below *Themes*. Figure 6 shows the Winter theme.

## Help as Help Can

The Enlightenment community offers a number of help options. The *[e-users]* mailing list is not restricted to users, and you will often find developers giving each other a helping hand [10]. Your reward

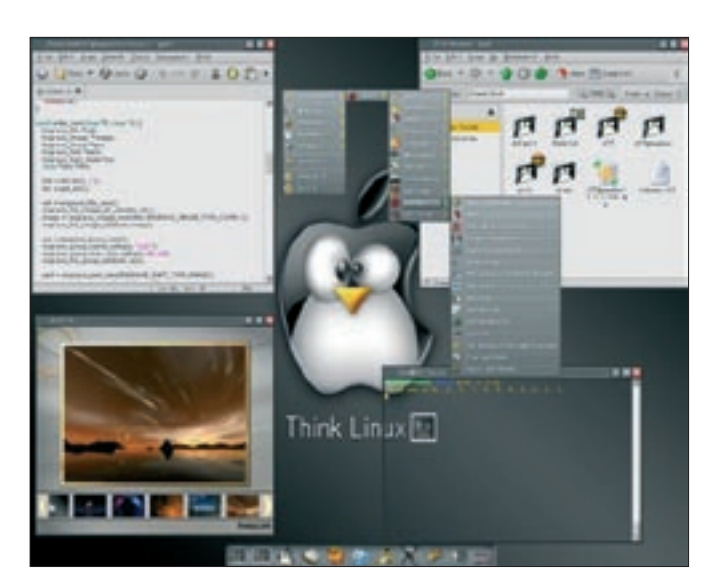

Figure 7: Enlightenment 17's Slate theme.

ſ

for joining the mailing list is quick and uncomplicated bug information that will keep you up to speed with bug-squashing. There is also a highly informative forum at [11]. Enlightenment also has a big following on IRC with an English (*#e*) channel on *freenode.org*.

## Conclusions

If you are looking for a tidy and optically pleasing window manager, the E17 Development Release is well worth investigating. The release is stable in most parts, although losing your configuration files on updating can be a pain. On a more positive note, updates are typically

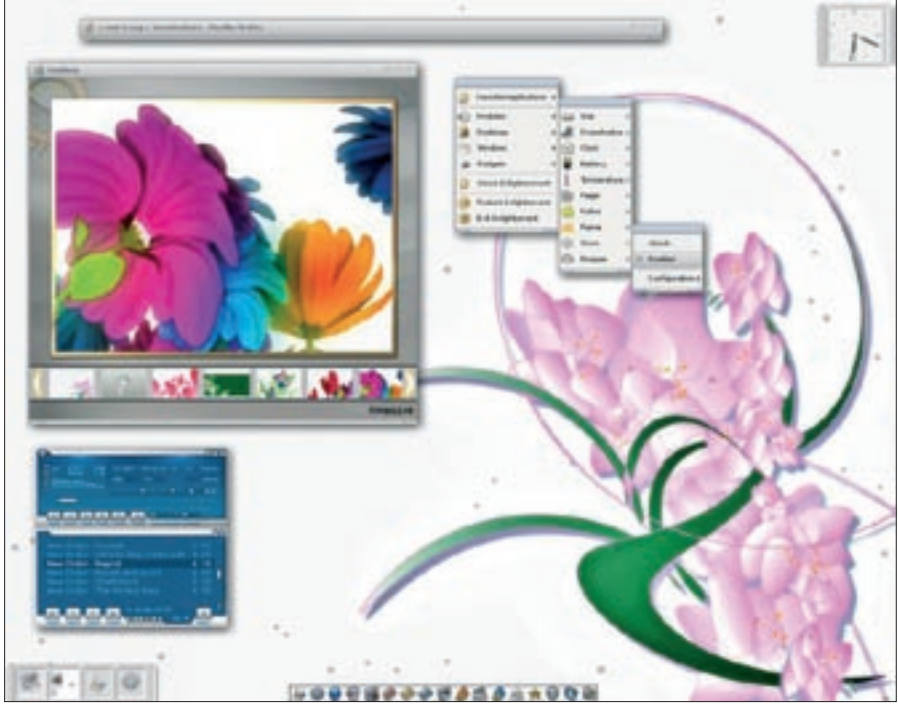

Figure 6: The Enlightenment Winter theme.

accompanied by new features. The developers may still have a long to-do list, but they are making rapid progress, and it is really exciting to see the Enlightenment 17 window manager develop.

|    | INFO                                                                                             |
|----|--------------------------------------------------------------------------------------------------|
| 1] | Enlightenment:<br>http://www.enlightenment.org                                                   |
| 2] | Elive CD: http://www.elivecd.org/                                                                |
| 3] | CVS script (1): http://www.rasterman.<br>com/files/get_e.sh                                      |
| 4] | CVS script (2):http://omicron.homeip.<br>net/projects/easy_e17/easy_e17.sh                       |
| 5] | CVS script (2):<br>http://nooms.de/misc/e17install.sh                                            |
| 6] | Modifying Yum:<br>http://sps.nus.edu.sg/~didierbe/share/<br>dc-fc4-yum-repo-1.3-1.fc4.noarch.rpm |
| 7] | Installation how-to for Fedora:<br>http://sps.nus.edu.sg/~didierbe/                              |
| 8] | E17 – news, modules, themes, user guide: http://get-e.org                                        |
| 9] | User Manual for edje_cc:<br>http://get-e.org/E17_User_Guide/<br>English/_pages/3.8.html          |
| 10 | ] E17 mailing list:<br>https://lists.sourceforge.net/lists/<br>listinfo/enlightenment-users      |
| 11 | ] E17 forum:<br>http://edevelop.org/forum                                                        |
| ~  |                                                                                                  |
| 5  | Karsten Jäger is a teacher at day                                                                |
|    | school. To help others get started                                                               |
|    | Linux, Narsten also teaches                                                                      |
|    | and he is the founder of the Linux                                                               |

User Group in Xanten (LugX).